*IBM SPSS Modeler Installation Instructions (Concurrent License)* 

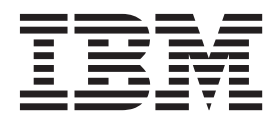

# Contents

|   |   |                          |         |           | . 1           |
|---|---|--------------------------|---------|-----------|---------------|
|   |   |                          |         |           | . 1           |
|   |   |                          |         |           | . 1           |
|   |   |                          |         |           | . 1           |
|   |   |                          |         |           | . 1           |
|   |   |                          |         |           | . 2           |
| • | • | •                        |         | •         | . 2           |
|   | - | • •<br>• •<br>• •<br>• • | · · · · | • • • • • | • • • • • • • |

| Invalid digital signature on installation     | . 2 |
|-----------------------------------------------|-----|
| Configuring IBM SPSS Modeler to Work with IBM |     |
| SPSS Statistics                               | . 2 |
| Database Access                               | . 3 |
| Checking out/in a commuter license            | . 3 |
| Applying fix packs                            | . 4 |
| Uninstalling                                  | . 4 |

## Installation instructions

The following instructions are for installing IBM<sup>®</sup> SPSS<sup>®</sup> Modeler version 17 using the license type concurrent license. This document is for users who are installing on their desktop computers.

## System requirements

To view the system requirements for IBM SPSS Modeler, go to http://www.ibm.com/software/analytics/spss/products/modeler/requirements.html.

## Installing

Important: To install, you must be logged on to your computer with administrator privileges.

## Installing from a downloaded file Windows XP

- 1. Double-click the file that you downloaded and extract the files to some location on your computer.
- 2. Using Windows Explorer, browse to the location where you extracted the files and double-click *setup.exe*.
- **3**. Follow the instructions that appear on the screen. See "Notes for installation" on page 2 for any special instructions.

#### Windows Vista or Later

You must run the installer as administrator:

- 1. Double-click the file that you downloaded and extract all the files to some location on your computer.
- 2. Using Windows Explorer, browse to the location where you extracted the files.
- 3. Right-click setup.exe and choose Run as Administrator.
- 4. Follow the instructions that appear on the screen. See "Notes for installation" on page 2 for any special instructions.

# Installing from the DVD

#### Windows XP

- 1. Insert the DVD into your DVD drive. The AutoPlay feature presents a menu.
- 2. On the AutoPlay menu, click the item that you want to install, and then follow the instructions that appear on the screen. See "Notes for installation" on page 2 for any special instructions.

#### Windows Vista or Later

You must run the AutoPlay as administrator:

- 1. Close the AutoPlay window that automatically appeared when you inserted the DVD into your DVD drive.
- 2. Using Windows Explorer, browse to the DVD drive.
- 3. Right-click *setup.exe* at the root of the DVD and choose **Run as Administrator**.
- 4. On the AutoPlay menu, click the item that you want to install, and then follow the instructions that appear on the screen. See "Notes for installation" on page 2 for any special instructions.

## Notes for installation

This section contains special instructions for this installation.

License type. Be sure to select concurrent license.

**Older versions of IBM SPSS Modeler.** The installation does not automatically overwrite earlier installations of IBM SPSS Modeler. You will need to uninstall older versions using the Windows Control Panel.

**License manager server name or IP address.** This is the IP address or the name of the server on which the network license manager is running. If you have multiple addresses or names, separate them with a tilde (for example, *server1~server2~server3*). Contact your administrator if you do not have this information.

## Troubleshooting an installation

## Invalid digital signature on installation

IBM SPSS Modeler products use IBM-issued certification for digital signing. In certain circumstances you may see the following error on trying to install SPSS Modeler products:

Error 1330. A file that is required cannot be installed because the cabinet file filename has an invalid digital signature...

#### **All Windows users**

You see this message if you try to install SPSS Modeler products on a machine that has no Internet connection and does not have the correct certificate installed. Use the following procedure to correct this problem.

- 1. Click **OK** to acknowledge the message.
- 2. Click Cancel to exit from the installer.
- **3**. If the machine on which you want to install has no Internet connection, perform the next step on an Internet-connected machine and copy the *.cer* file to the machine where you want to install.
- 4. From http://www.verisign.com/support/roots.html, scroll down to locate the VeriSign Class 3 Primary CA G5 root Certification Authority (CA). Download this root CA and save it as a *.cer* file.
- 5. Double-click the .cer file.
- 6. On the General tab, click Install Certificate.
- 7. Follow the instructions in the Certificate Import Wizard, using the default options and clicking **Finish** at the end.
- 8. Retry the installation.

## **Configuring IBM SPSS Modeler to Work with IBM SPSS Statistics**

To enable IBM SPSS Modeler to use the Statistics Transform, Statistics Model, and Statistics Output nodes, you must have a copy of IBM SPSS Statistics installed and licensed on the computer where the stream is run.

If running IBM SPSS Modeler in local (standalone) mode, the licensed copy of IBM SPSS Statistics must be on the local computer.

When you have finished installing this copy of SPSS Modeler Client, you will also need to configure it to work with IBM SPSS Statistics. From the main client menu, choose:

#### Tools > Options > Helper Applications

and on the IBM SPSS Statistics tab, specify the location of the local IBM SPSS Statistics installation you want to use. For more information, see the *>Source*, *Process and Output Nodes* guide or the online help for Helper Applications.

In addition, if running in distributed mode against a remote IBM SPSS Modeler Server, you also need to run a utility at the IBM SPSS Modeler Server host to create the *statistics.ini* file, which indicates to IBM SPSS Statistics the installation path for IBM SPSS Modeler Server. To do this, from the command prompt, change to the IBM SPSS Modeler Server bin directory and, for Windows, run: statisticsutility -location=<statistics installation path>/

Alternatively, for UNIX, run:

./statisticsutility -location=<statistics\_installation\_path>/bin

If you do not have a licensed copy of IBM SPSS Statistics on your local machine, you can still run the Statistics File node against a IBM SPSS Statistics server, but attempts to run other IBM SPSS Statistics nodes will display an error message.

## **Database Access**

To read or write to a database, you must have an ODBC data source installed and configured for the relevant database, with read or write permissions as needed. The IBM SPSS Data Access Pack includes a set of ODBC drivers that can be used for this purpose, and these drivers are available on the IBM SPSS Data Access Pack DVD or from the download site. If you have questions about creating or setting permissions for ODBC data sources, contact your database administrator.

#### Supported ODBC Drivers

For the latest information on which databases and ODBC drivers are supported and tested for use with IBM SPSS Modeler 17.0, see the product compatibility matrices on the corporate Support site (http://www.ibm.com/support).

#### Where to Install Drivers

Note: ODBC drivers must be installed and configured on each computer where processing may occur.

- If you are running IBM SPSS Modeler in local (standalone) mode, the drivers must be installed on the local computer.
- If you are running IBM SPSS Modeler in distributed mode against a remote IBM SPSS Modeler Server, the ODBC drivers need to be installed on the computer where IBM SPSS Modeler Server is installed.
- If you need to access the same data sources from both IBM SPSS Modeler and IBM SPSS Modeler Server, the ODBC drivers must be installed on both computers.
- If you are running IBM SPSS Modeler over Terminal Services, the ODBC drivers need to be installed on the Terminal Services server on which you have IBM SPSS Modeler installed.

## Checking out/in a commuter license

Network licenses normally require that you are connected to the network to run IBM SPSS Modeler. If your administrator enabled commuter licenses, you can check out a commuter license to use the network license when you are not connected to the network. For example, you may want to run IBM SPSS Modeler on the train when you don't have a network connection. Before disconnecting from your network and catching the train, you could check out a commuter license for a limited amount of time. You will need to reconnect to the network and check the license back in before the time expires. Otherwise, IBM SPSS Modeler will stop working.

Network licenses are enabled and configured by your administrator. If you would like to use this feature and can't, check with your administrator.

**Important:** Even if you are able to run IBM SPSS Modeler because you are reconnected to the network, be sure to check the license back in. Doing so will allow other users to take advantage of the commuter license.

#### Check out a license

- 1. Choose Commuter License in the Windows Start menu program group for IBM SPSS Modeler.
- 2. Select the license that you want to check out.
- **3**. In the Duration box, enter the number of days for which you want to check out the license. There is a limit that your administrator configures.
- 4. Click Check Out.

The commuter license will expire after the number of days specified by **Duration**. You can also manually check the license back in at any time.

You may receive a message in the following format:

Error while checkout with error code: <code>

Common codes are as follows.

| Code | Meaning                                                               |
|------|-----------------------------------------------------------------------|
| 77   | All available licenses have been checked out.                         |
| 1402 | Attempt to check out license that has been reserved for another user. |

#### Check in a license

- 1. Choose **Commuter License** in the Windows Start menu program group for IBM SPSS Modeler.
- 2. Select the license that you want to check in. License(s) that you checked out are indicated by a check mark.
- 3. Click Check In.

## Applying fix packs

To ensure problem-free operation, keep your product at the latest fix pack level. Complete all of the necessary pre-installation and post-installation tasks as described in the fix pack instructions.

## Uninstalling

To completely uninstall IBM SPSS Modeler:

1. Use the Windows Control Panel to remove IBM SPSS Modeler.

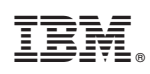

Printed in USA